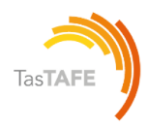

#### Table of Contents

| Logging onto Canvas                                                  | 2  |
|----------------------------------------------------------------------|----|
| Your Username and Password                                           | 2  |
| When you log on for the first time                                   | 3  |
| Verification Step                                                    | 5  |
| Your Canvas Account                                                  | 9  |
| How do I add contact methods to receive Canvas course notifications? | 10 |
| Your TasTAFE Email account                                           | 11 |
| Office 365 for Students                                              | 12 |
| Canvas Help                                                          | 12 |
| IOS and Android Student Apps                                         | 13 |
| About the Rich Content Editor                                        | 16 |
| About Discussions                                                    | 17 |
| Canvas Calendar                                                      | 19 |
| Kaltura Video                                                        | 21 |
| Uploading media into Canvas                                          | 23 |
| How do I upload a file to an Assignment?                             | 24 |
| Office 365                                                           | 25 |
| Dropbox                                                              | 26 |
| Google Drive                                                         | 27 |
| How do I know if my Assignment has been submitted?                   | 28 |
| View Rubric                                                          | 29 |
| Finding new comments, if they are added                              | 30 |
| Quizzes                                                              | 32 |
| How to re-submit a Quiz?                                             | 34 |
| Marks                                                                | 35 |
| Feedback from teachers                                               | 37 |
| Contact your teacher                                                 | 38 |
| Help                                                                 | 38 |
| Inbox                                                                | 39 |
| Discussions                                                          | 39 |

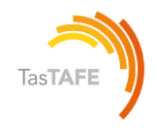

#### **Logging onto Canvas**

For the best user experience, log in using the latest Google Chrome or Microsoft Edge web browser. Browser and computer requirements are available at <u>Canvas Community</u>.

- Access Canvas anywhere you have an internet connection a <a href="https://canvas.tastafe.tas.edu.au/">https://canvas.tastafe.tas.edu.au/</a>
- Canvas can also be accessed via the TasTAFE website <u>https://www.tastafe.tas.edu.au/student-login</u>
- View the Canvas Guides <u>Canvas Guides by mobile apps on Canvas</u> <u>Community</u>

#### Your Username and Password

Please check your TasTAFE Student account details email.

#### Logging on for the first time only

Use these instructions as well if you have forgotten your password

Username: Your username is: firstname.lastname.00@student.tafe.tas.edu.au

This is also your TasTAFE email address.

\*Username exceptions apply:

- If you provided a 'preferred name' at enrolment, use that as your 'firstname'
- A long or hyphenated name, may be shortened
- You may have a different number than '00' in your username.

#### Password

You will need to set your password when logging in for the first time. Passwords need to be a **minimum** of **8 characters**; are case sensitive; contain **one** number **or** symbol.

\*Ask your teacher or a library staff member for assistance if you are unable to log in.

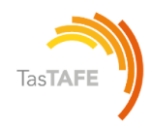

#### When you log on for the first time

#### **On Campus**

• When you log in on a TasTAFE PC or log in on your personal device for the first time, you will set your password.

firstname.lastname.00@student.tafe.tas.edu.au and your TasTAFE Password.

• Your new password should be between 8-256 characters, containing **one** number or symbol. Passwords are case sensitive.

#### **Off Campus**

- Access Canvas anywhere you have an internet connection at <a href="https://canvas.tastafe.tas.edu.au/">https://canvas.tastafe.tas.edu.au/</a>
- You must change your default password before you proceed. See the steps below. Enter your supplied username details and click **Next**

| ent.tafe.tas.edu.au |
|---------------------|
|                     |
|                     |
|                     |
|                     |

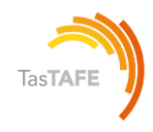

#### Choose forgot my password

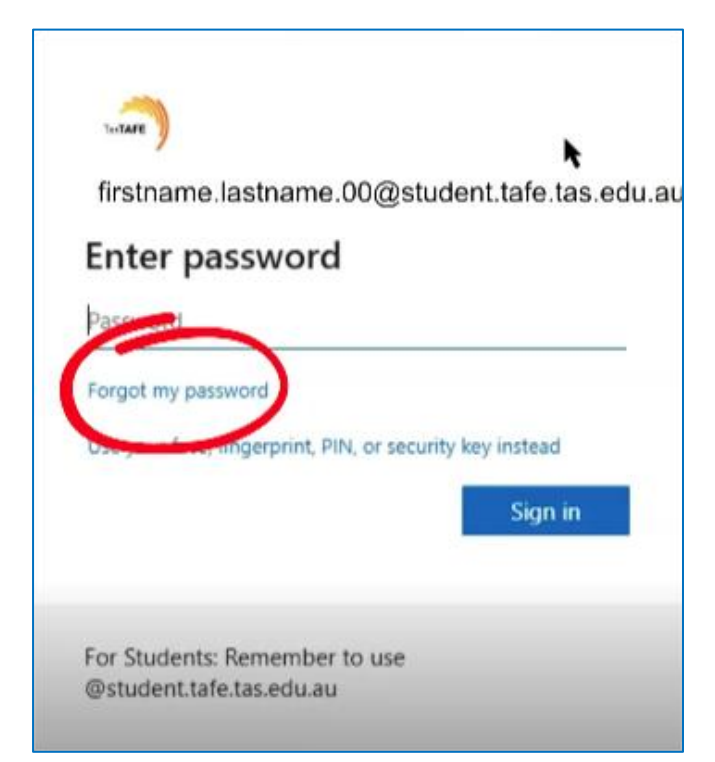

Enter the Captcha details into the field provided and click **next** 

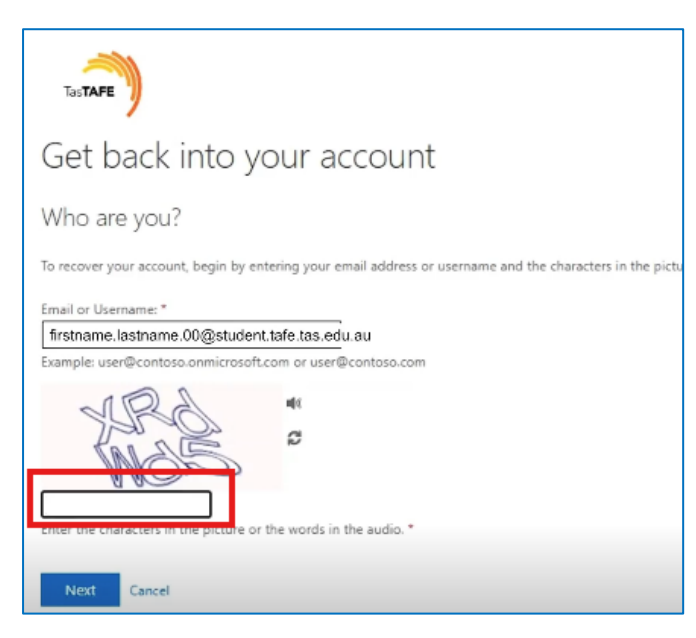

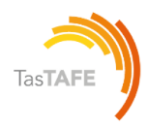

#### **Verification Step**

Enter an alternate email address, **or** a mobile phone number for the verification code to be sent to.

#### Choose next

| TasTAFE                                  |                                                                                           |  |  |  |  |  |  |  |  |
|------------------------------------------|-------------------------------------------------------------------------------------------|--|--|--|--|--|--|--|--|
| Get back into your account               |                                                                                           |  |  |  |  |  |  |  |  |
| verification step 1 > choose a           | verification step 1 > choose a new password                                               |  |  |  |  |  |  |  |  |
| Please choose the contact method we      | should use for verification:                                                              |  |  |  |  |  |  |  |  |
| email my alternative email<br>address    | What email address would you like to use for verification?                                |  |  |  |  |  |  |  |  |
| Send a text to my mobile phone<br>number | ● Email me at sc*******@education.tas.gov.au<br>○ Email me at sc*******@gmail.com<br>Next |  |  |  |  |  |  |  |  |

Enter the code sent to your mobile or alternate email address, and choose next

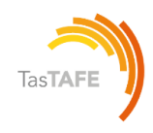

| Tas                                                 |                                                                              |  |  |  |  |  |  |  |
|-----------------------------------------------------|------------------------------------------------------------------------------|--|--|--|--|--|--|--|
| Get back into your account                          |                                                                              |  |  |  |  |  |  |  |
| verification step 1 > choose a new password         |                                                                              |  |  |  |  |  |  |  |
| Please choose the contact method we s               | should use for verification:                                                 |  |  |  |  |  |  |  |
| O Email my alternative email<br>address             | We've sent a text message to your phone number containing a verification cod |  |  |  |  |  |  |  |
| Send a text to my mobile phone number               | 238236                                                                       |  |  |  |  |  |  |  |
| O Approve a notification on my<br>authenticator app | Next                                                                         |  |  |  |  |  |  |  |
| Cancel                                              |                                                                              |  |  |  |  |  |  |  |

Enter your password into the **Enter new password** field, and the **Confirm new password** fields. Click **Finish** 

| Get back into your account<br>verification step 1 ✓ > choose a new password<br>* Enter new password:<br>Password strength<br>* Confirm new password:<br>Confirm new password:<br>A strong password is required. Strong<br>password sare 8 to 256 characters and must<br>combine uppercase and lowercase letters,<br>numbers and symbols. They cannot contain your | TasTAFE                                  |                                                                                           |
|----------------------------------------------------------------------------------------------------|------------------------------------------|-------------------------------------------------------------------------------------------|
| verification step 1 ✓ > choose a new password         * Enter new password:         Password strength         * Confirm new password:         * Confirm new password:                                                                                                    | Get back into your ac                    | count                                                                                     |
| Enter new password:     A strong password is required. Strong     password strength     Confirm new password:     umbers and symbols. They cannot contain your                                                                                                    | verification step 1 √ > choose a new pas | ssword                                                                                    |
| A strong password is required. Strong     password strength     Confirm new password:     Confirm new password:     I                                                                                                    | Fotor new nassurint:                     |                                                                                           |
| * Confirm new password:<br>umbers and symbols. They cannot contain your                                                                                                    | Parceport strength                       | A strong password is required. Strong                                                     |
|                                                                                                    | Confirm new password:                    | combine uppercase and lowercase letters,<br>numbers and symbols. They cannot contain your |

Upon clicking Finish you will be prompted to return to the login screen

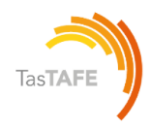

| TasTAFE                                                    |
|------------------------------------------------------------|
| Get back into your account<br>Vour password has been reset |
| To sign in with your new password, <u>click here</u> .     |
|                                                            |

You can then enter your username and newly created password

| Microsoft<br>Sign in                                                                             | firstname.lastname.00@student.tafe.tas.edu.au<br>Enter password                |
|--------------------------------------------------------------------------------------------------|--------------------------------------------------------------------------------|
| firstname.lastname.00@student.tafe.tas.edu.au No account? Create one! Can't access your account? | Forgot my password<br>Use your face, fingerprint, PIN, or security key instead |
| Next                                                                                             | Sign in                                                                        |

At the next screen answer, tick the **Don't show this again** option **yes** to the stay signed in.

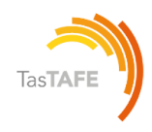

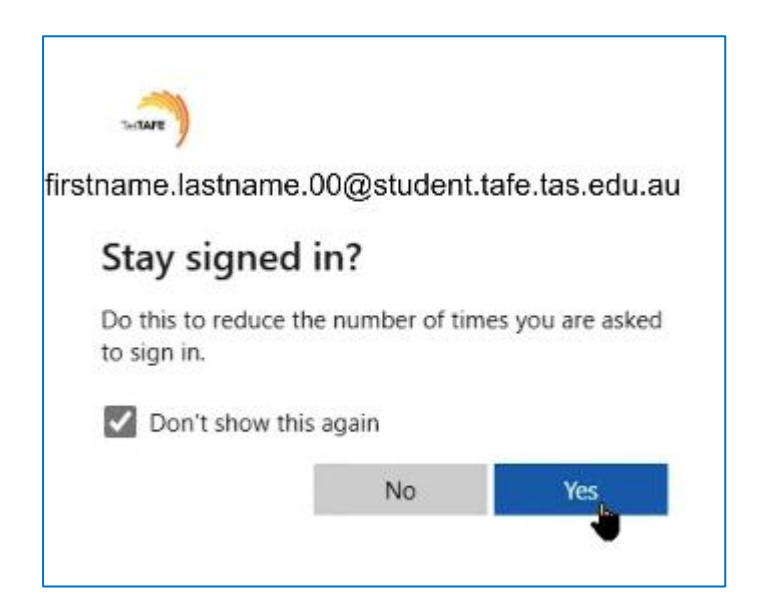

You will then see your Canvas dashboard

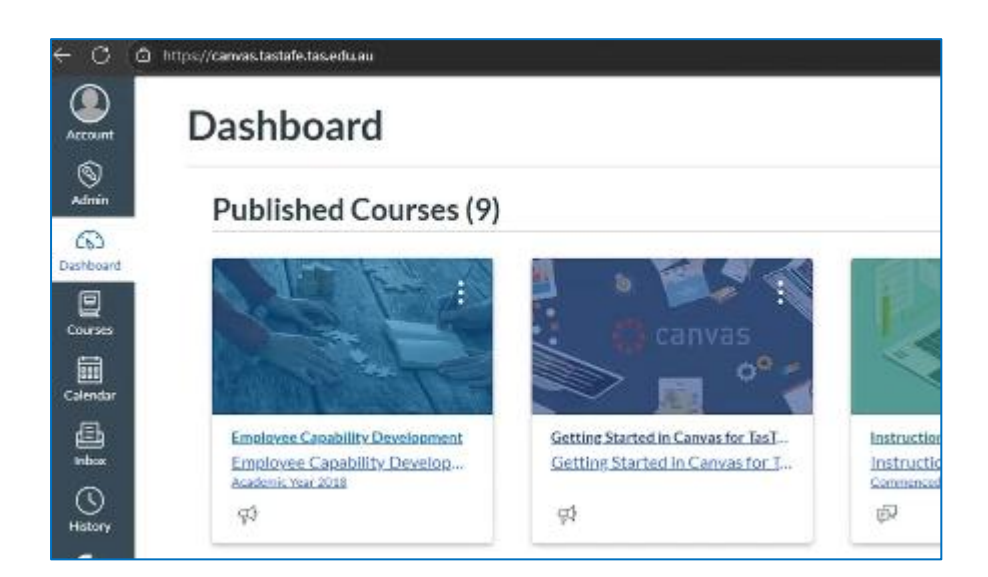

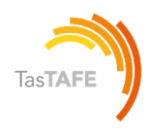

#### **Your Canvas Account**

#### **Notifications in Canvas**

#### It is recommended you set up your Canvas notifications as shown below

| <ol> <li>Account loss calification apply to all courses. Notify<br/>methodology.</li> </ol> | cations for individual courses can be | e ibargat willin suit scarie | and will uncertain these in the |
|---------------------------------------------------------------------------------------------|---------------------------------------|------------------------------|---------------------------------|
| Date and to store within definent as and 19-00 Ma                                           | About the state of the state of the   | landas betarren 200 and 60   |                                 |
| Childradh Later for                                                                         |                                       |                              | ~ ~ ~                           |
| Armen V                                                                                     |                                       |                              |                                 |
| Course Activities                                                                           | Enail                                 | Publishation                 | Enal                            |
| Due Cole                                                                                    |                                       |                              | ñ                               |
| Marting Publics                                                                             |                                       | 0                            | 0                               |
| Caurue Contorne                                                                             |                                       |                              | é.                              |
| Das                                                                                         |                                       | 0                            | 5                               |
| Annuarment                                                                                  |                                       |                              | 8                               |
| Annearconvert Crusted By You                                                                |                                       | 0                            | 0                               |
| Marking<br>Scale spectrating data mate, from works                                          |                                       |                              | ø                               |
| Contraction of an order of a second state                                                   |                                       |                              |                                 |
| Britadian.                                                                                  |                                       | *                            | <i>a</i> .                      |
| All Schedenkov,                                                                             | •                                     | 0                            | -                               |
| Loc Metang                                                                                  | 0                                     | 0                            | 2                               |
| Robel of on Common                                                                          |                                       | •                            | 2                               |
| Blackmini Sync                                                                              | 0                                     | 69                           | æ                               |
| Discussions                                                                                 |                                       |                              |                                 |
| New Taile                                                                                   |                                       | G                            | 4                               |
| New Hughy                                                                                   |                                       | 0                            | 2                               |
| Narus Mendirus                                                                              |                                       |                              | 4                               |
| Conversations                                                                               |                                       |                              |                                 |
| Added To Conversation:                                                                      |                                       | 0                            | 5                               |
| ConversationMensage                                                                         |                                       |                              | -                               |
| Conversions Created By Ma                                                                   |                                       | 0                            | -                               |
| Schedular                                                                                   |                                       |                              |                                 |
| Student Appeliations Sprape                                                                 |                                       |                              | 2                               |
| Augustationants Signups                                                                     |                                       | 0                            | 2                               |
| Appilement Coscillation                                                                     |                                       |                              | 8                               |
| Appendition of Availability                                                                 |                                       |                              | 0                               |
| Calcordar                                                                                   |                                       |                              |                                 |
| Groups                                                                                      |                                       |                              |                                 |
| Membership Update                                                                           |                                       | 0                            | 8                               |
| Carlierences                                                                                |                                       |                              |                                 |
| Recording Ready                                                                             |                                       | 0                            | 4                               |
| Alerts                                                                                      |                                       |                              |                                 |
| Advid Granita Natifications                                                                 |                                       | Ø                            | 2                               |
| Content Unix Error                                                                          |                                       | 0                            | \$                              |
|                                                                                             |                                       | ~                            |                                 |

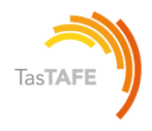

# How do I add contact methods to receive Canvas course notifications?

By default, you will only receive notifications to your TasTAFE student email address.

You can manage notifications for a single course on the Course Notification Settings page.

Course notification settings only apply to the course in which they are set. To receive course notifications, you must first set your <u>Canvas notification</u> <u>preferences</u>.

Canvas supports notification through email only.

#### **Notifications Video**

View a video about Notification Preferences.

#### **Add Ways to Contact**

- In Global Navigation click the Account link
- Click the Settings link

In the Ways to Contact sidebar, your account displays the <u>default email</u> associated with your account (TasTAFE email)

#### Add an additional email address.

However, if you want to <u>add an additional email</u> <u>address</u>, click the **Add Email Address** link [1] Please note you may access your

TasTAFE email via https://outlook.office.com/mail

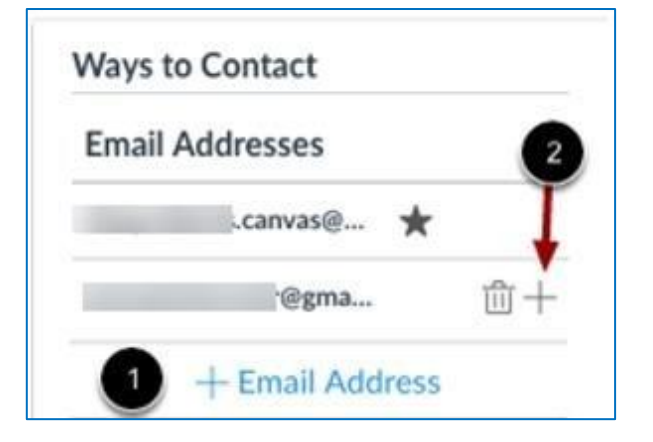

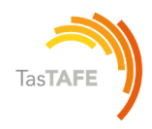

### Your TasTAFE Email account

Upon enrolment you are automatically allocated a TasTAFE student email account. By default, you will receive Canvas notifications to your TasTAFE email address. Please refer to page 9 of this guide for information about Notifications in Canvas.

#### Your email address will be your TasTAFE username

firstname.lastname.00@student.tafe.tas.edu.au

#### Log into your TasTAFE Email Account

Via the TasTAFE website

- 1. Open the TasTAFE website www.tastafe.tas.edu.au
- 2. Look under: Student Connect/Login > Student Login > Student Email Login https://www.tastafe.tas.edu.au/student-login

#### Via any web browser

You can access your TasTAFE email account anywhere you have an internet connection via a web browser at <u>https://outlook.office.com/mail</u>

- 1. Enter your TasTAFE login details
- 2. Username: firstname.lastname.00@student.tafe.tas.edu.au
- 3. Password: enter your TasTAFE password

If you receive an 'incorrect username or password' error, follow the password reset instructions at the beginning of the document.

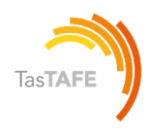

#### **Office 365 for Students**

For Home and your own Devices

Would you like to be able to use the same Microsoft Office products at home or when you are off campus or on your mobile devices??

#### TasTAFE is now licensed to offer Office 365 to students:

- Up to 5 copies of Office at home for Windows or Mac
- Up to 5 Copies for mobile devices

#### **Download Office 365 at home**

Go to: Office.com

1. Log in with your TasTAFE username and password, this is in the following format: firstname.lastname.00@student.tafe.tas.edu.au

2. Select 'Install now' and follow the prompts

### **Canvas Help**

Click on the **Help** icon. The last icon on the left-hand side

Then choose a link from the extensive menu of help topics

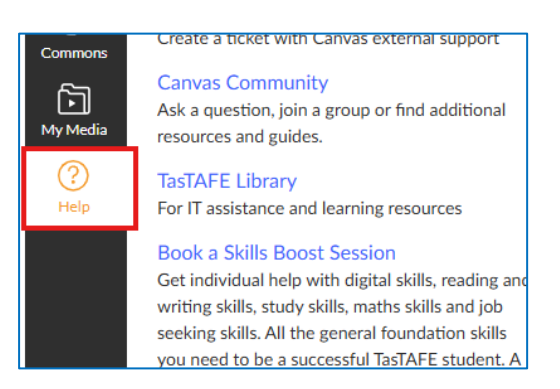

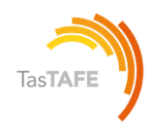

#### Search the Canvas Guides

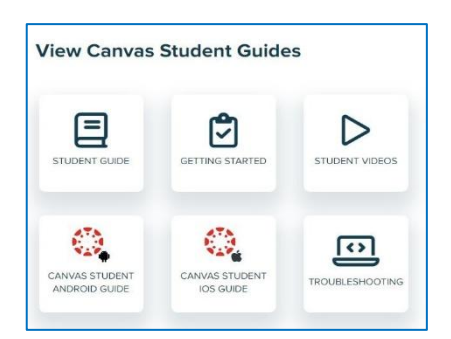

#### **IOS and Android Student Apps**

Canvas has both IOS and Android apps available Review each app below for your device.

#### iOS Canvas Student App – Download and login – page 14

The **Canvas Student app** is the mobile version of Canvas that helps you stay current with your courses anywhere you go.

Download the **Canvas Student app** for iOS devices from the App Store.

\*Having trouble with the Canvas App use your mobile device web browser instead <u>https://canvas.tastafe.tas.edu.au</u>

Online guide: Canvas Student iOS

#### Android Canvas App – Download and login – page 15

The **Canvas Student app** is the mobile version of Canvas that helps you stay current with your courses anywhere you go. Download the **Canvas Student app** for Android devices from the Play Store. See below:

\*Having trouble with the Canvas App – use your mobile device web browser instead <u>https://canvas.tastafe.tas.edu.au</u>

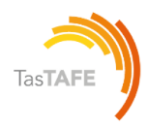

#### Online guide: IOS App Guide

| <ol> <li>Open your iOS device<br/>and tap the App Store<br/>icon.</li> <li>In phone devices, tap the<br/>Search icon at the bottom of the<br/>screen.</li> <li>In tablet devices, tap the Search<br/>field at the top of the App Store</li> </ol> | <ul> <li>8) You can open the app on your iOS home screen by tapping the Canvas Student icon</li> <li>9) Tap the Find my school button</li> </ul>                                                                                                    |
|----------------------------------------------------------------------------------------------------|----------------------------------------------------------------------------------------------------|
| 3) In the search field, type <b>Canvas</b><br><b>Student</b> in the search field. Tap<br>the full name when it appears.                                                                                                    | 10) Type <b>TasTAFE</b>                                                                                                    |
| 4)Tap the <b>Get</b> button.                                                                                                    | <ul> <li>11) When TasTAFE appears in the search list,</li> <li>Click Go or tap the name.</li> <li>If the app cannot find your school, you can use</li> <li>TasTAFE's Canvas URL to log in</li> <li><a href="https://canvas.tastafe.tas.edu.au">https://canvas.tastafe.tas.edu.au</a></li> </ul> |
| 5) Tap the <b>Install</b> button.                                                                                                    | 12) Enter log in details                                                                                                    |
| Note: iTunes may ask for your                                                                                                    | Username:                                                                                                    |
| I unes password to download the                                                                                                    | Tirstname.lastname.00@student.tate.tas.edu.au                                                                                                    |
| app.                                                                                                    | Your TasTAFE password                                                                                                    |
| 6) When the app has downloaded<br>and installed onto your iOS device,<br>you can access the app<br>immediately by tapping the <b>Open</b><br>button                                                                                               | 13) Click <b>Sign in</b>                                                                                                    |
| 7) If you would like to receive<br>Canvas notifications click the<br><b>Allow</b> button                                                                                                    | 14) View the Canvas Dashboard                                                                                                    |

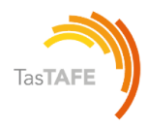

#### Android App Guide

| 1) Open your Android                                                                                                    | 7) Tap the Find my school                                  |  |  |  |  |  |  |
|----------------------------------------------------------------------------------------------------|------------------------------------------------------------|--|--|--|--|--|--|
| device and tap the <b>play</b>                                                                                                    | button canvas                                              |  |  |  |  |  |  |
| Store icon.                                                                                                    | Find my school                                             |  |  |  |  |  |  |
|                                                                                                    |                                                            |  |  |  |  |  |  |
| 2) Tap <b>Search field</b> at the top of the                                                                                                    | 8) Type <b>TasTAFE</b>                                     |  |  |  |  |  |  |
| play store                                                                                                    |                                                            |  |  |  |  |  |  |
| 3) In the search field, type <b>Canvas</b>                                                                                                    | <ol><li>When TasTAFE appears in the search list,</li></ol> |  |  |  |  |  |  |
| Student in the search field. Tap the                                                                                                    | Click <b>Go</b> or tap the name.                           |  |  |  |  |  |  |
| full name when it appears.                                                                                                    | If the app cannot find your school, you can use            |  |  |  |  |  |  |
|                                                                                                    | TasTAFE's Canvas URL to log in                             |  |  |  |  |  |  |
|                                                                                                    | https://canvas.tastafe.tas.edu.au                          |  |  |  |  |  |  |
| 4)Tap the <b>Install</b> button.                                                                                                    | 10) Enter log in details                                   |  |  |  |  |  |  |
| ← camas student                                                                                                    | Username:                                                  |  |  |  |  |  |  |
| Cerves Student                                                                                                    | firstname.lastname.00@student.tafe.tas.edu.au              |  |  |  |  |  |  |
| MORE INFO                                                                                                    | Password:                                                  |  |  |  |  |  |  |
|                                                                                                    | Your TasTAFE password                                      |  |  |  |  |  |  |
|                                                                                                    |                                                            |  |  |  |  |  |  |
| Max         Max         Max <thmax< th=""> <thmax< th=""> <thmax< th=""></thmax<></thmax<></thmax<> |                                                            |  |  |  |  |  |  |
|                                                                                                    |                                                            |  |  |  |  |  |  |
| 5) Before the                                                                                                    | 11) Click <b>Sign in</b>                                   |  |  |  |  |  |  |
| app downloads,                                                                                                    | , <b>-</b>                                                 |  |  |  |  |  |  |
| the Canvas app                                                                                                    |                                                            |  |  |  |  |  |  |
| will ask for                                                                                                    |                                                            |  |  |  |  |  |  |
| access to items                                                                                                    |                                                            |  |  |  |  |  |  |
| on your device.                                                                                                    |                                                            |  |  |  |  |  |  |
| You can click the grey                                                                                                    |                                                            |  |  |  |  |  |  |
| downward arrow to read more about                                                                                                    |                                                            |  |  |  |  |  |  |
| each item.                                                                                                    |                                                            |  |  |  |  |  |  |
| 6) Tap <b>Accep</b> t to allow the items                                                                                                    | 13) View Canvas Dashboard                                  |  |  |  |  |  |  |
| listed to work with the Canvas app                                                                                                    |                                                            |  |  |  |  |  |  |

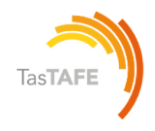

# **About the Rich Content Editor**

The Rich Content Editor allows you to add and format content for Assignments, Discussions and Quizzes.

Format Text and upload supported media types:

| 1 | Edit | View | Insert   | Forma | t Too | ls | Table | )                    |            |                  |      |    |                                  |                        |    |              |   |
|---|------|------|----------|-------|-------|----|-------|----------------------|------------|------------------|------|----|----------------------------------|------------------------|----|--------------|---|
| 2 | 12pt | ∨ P  | aragraph | ~     | В     | Ι  | U     | $\underline{A} \sim$ | <u>@</u> ~ | $T^{2}  ^{\vee}$ | ¢© ~ | 2~ | $\mathbb{P}_{\mathfrak{p}} \vee$ | $\mathbb{I}_{h} \\ \\$ | \$ | :            |   |
|   |      |      |          |       |       |    |       |                      |            |                  |      |    |                                  |                        |    |              |   |
|   |      |      |          |       |       |    |       |                      |            |                  |      |    |                                  |                        |    |              |   |
|   |      |      |          |       |       |    |       |                      |            |                  |      |    |                                  |                        |    |              |   |
|   |      |      |          |       |       |    |       |                      |            |                  |      |    |                                  |                        |    |              |   |
|   |      |      |          |       |       |    |       |                      |            |                  |      | _  |                                  |                        |    |              |   |
|   | р    |      |          |       |       |    |       |                      |            |                  | 3    |    | 0 v                              | vords                  |    | $\mathbb{Z}$ | l |

The menu bar will display above the Rich Content Editor [1]. The menu bar includes the same tools as found in the toolbar [2], but in a format that is easier to navigate with a keyboard.

To view a window with a list of keyboard navigation shortcuts, click the **Keyboard** icon **[3]** 

Further information about each of the menu bar options mentioned above can found within the <u>Canvas Community Guide</u>

Text editing includes font size, bold, italic, underline, text colour and background colour using the icons.

You can format headings, indent or align content. Insert tables, bullets, numbered lists, maths equations and media including YouTube videos and images.

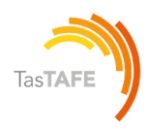

#### **About Discussions**

Discussion allows both teachers and students to contribute to discussion topics. Students can participate in a conversation with an entire class or group.

Discussions can be an assignment or simply serve as a forum for topical and current events.

Discussion topics can be a focused or threaded discussion. Focused discussions are short-lived interactions, while threaded discussions allow replies within replies and may last for a longer period.

**NOTE**: your instructor may choose to find the Discussions link in the course Navigation.

If the Discussions link is not available, you can still access discussions through other areas of Canvas.

#### **Open Discussions**

In Course Navigation, click the Discussions link.

| Home           |
|----------------|
| Assignments    |
| Discussions    |
| Marks          |
| People         |
| Pages          |
| <b>Elles</b>   |
| Syllabus       |
| Quizzes        |
| Modules        |
| Collaborations |
| Office 365     |
| Google Drive   |
| Course Gallery |

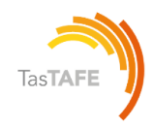

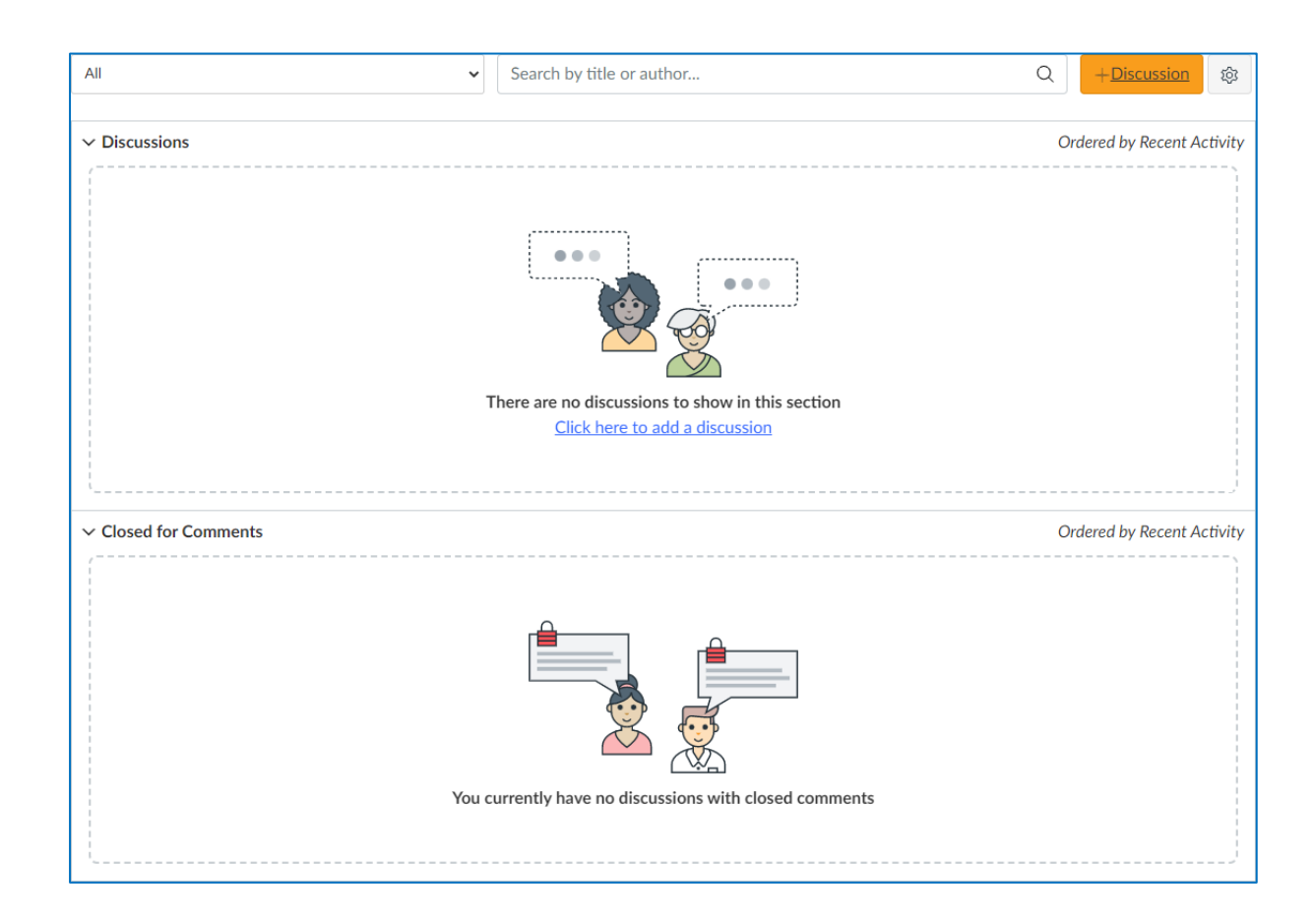

#### Discussions are organized into three main areas.

Discussions [1]: These are current discussions within the course. Discussions are ordered by most recent activity. You will only see this section heading if there are discussions within this section.

Pinned Discussions [2]: These are discussions that your instructor wants you to pay specific attention to and will appear at the top of the Discussions page. You will only see this section heading if there are discussions within this section as designated by your instructor.

Closed for Comments [3]: These discussions have been manually closed for comments, or the discussion is past the available from/until date. These are discussions that are only available in a read-only state and are ordered by most recent activity. You will always see this section heading, even if there are no discussions within this section.

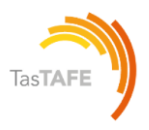

#### **Canvas Calendar**

The Calendar is a great way to view everything you have to do for all your courses in one place. You can view calendar events by day, week, month, or agenda list.

The calendar also includes access to the Scheduler, which is an optional scheduling tool in Canvas.

In Global Navigation, click the link

#### Calendar

The Calendar displays everything you are enrolled in since the Calendar spans across all courses. As displayed below, in the navigation bar, you can choose to view the calendar in Week, Month or Agenda view.

The view dictates the style of calendar window (1)

By default, the calendar appears in Month view (2)

The sidebar (3) shows a quick-view calendar, just list of your courses and groups

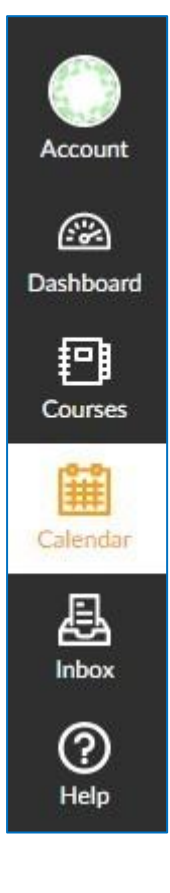

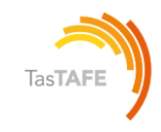

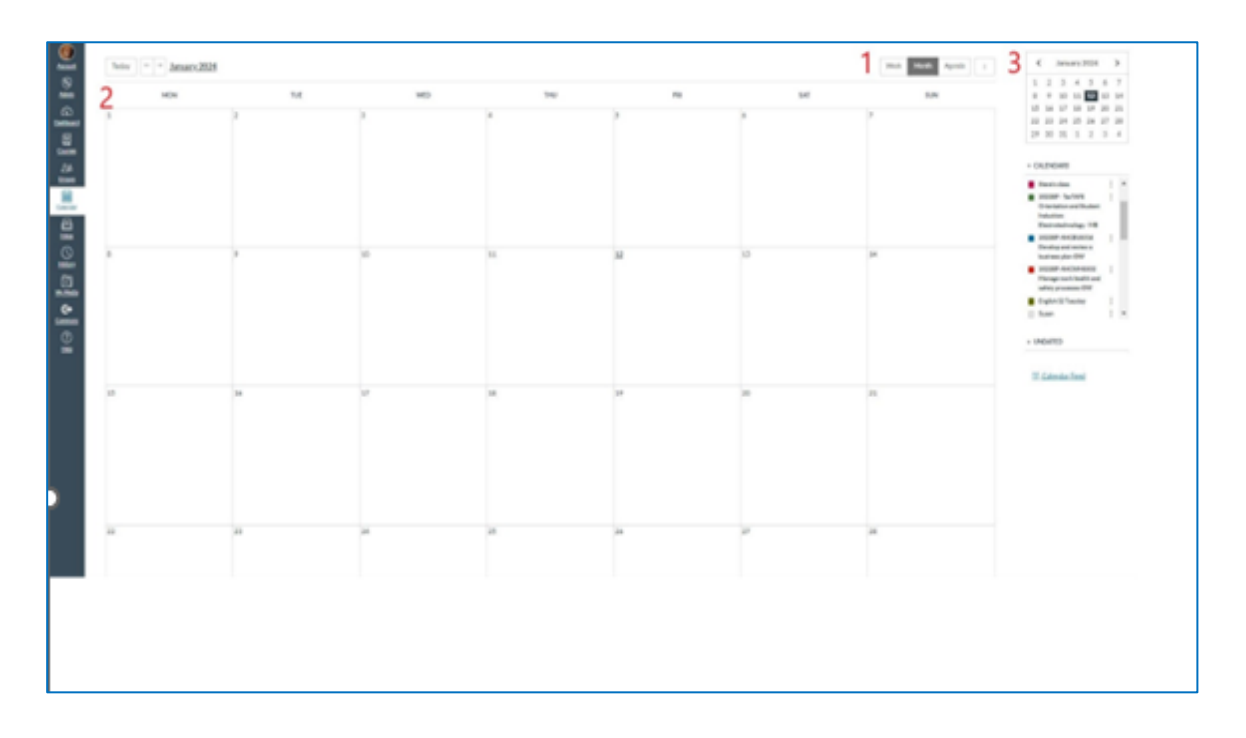

#### Add Calendar Items

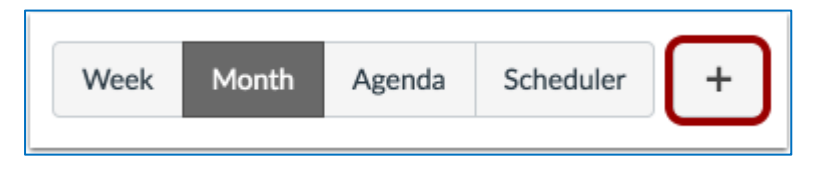

Each calendar view shows any assignments or events that have been added to the calendar. Events can be added at any time in the navigation bar by clicking

the Add button.

You can <u>add assignments</u> and <u>add course events</u>, and all users can <u>add personal</u> <u>events</u>.

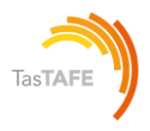

#### Kaltura Video

Kaltura Video enables you to view, record, upload, publish, search, and share videos directly from Canvas. Kaltura is accessed through Canvas.

You will be able to upload videos into assessments, quizzes, discussions directly in your Canvas course.

Please note deleted items cannot be retrieved.

Nor can Media be accessed once your course is finished.

We recommend that you download any items you wish to keep before your course

Kaltura does not work with the mobile Canvas Apps. To use Kaltura on your mobile device you will need to open Canvas via a supported web browser.

You will need to authorise the first time you log on to Kaltura.

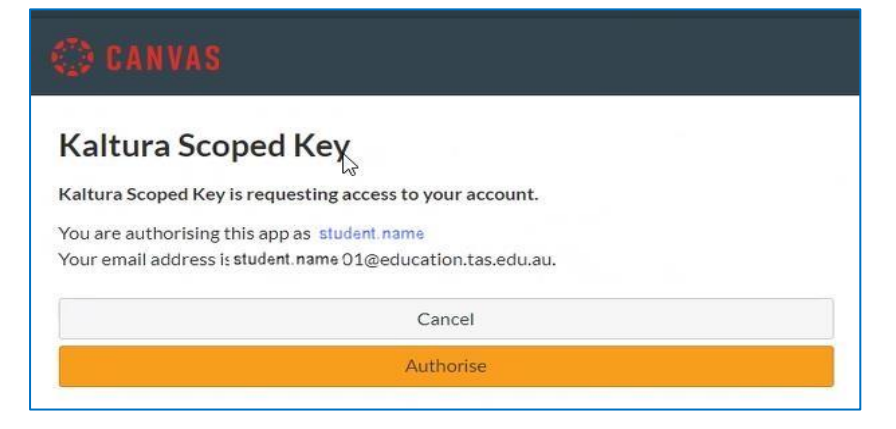

There are two parts to Kaltura

- 1. **MyMedia** is your personal media space and holds the media that you have uploaded or created in Kaltura. Teachers and students cannot access your MyMedia.
- 2. **Course Gallery** is the media uploaded by your teachers that is available in your Canvas Course. Course Gallery is accessed from within your Canvas course using the course menu.

**MyMedia** is accessed from the Global Canvas Navigation Menu and is where you can upload and manage your videos.

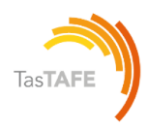

My Media Court Court Court Course Course

Click on MyMedia, select Add New, and choose Media Upload.

Make sure you give your video a relevant name. We recommend your first name, last name, subject matter, or task name, follow the guidelines given in your course.

When your video is uploaded it will appear in MyMedia and can be edited using the edit icon (1) on the far right. Then launch (2) editor to trim (3).

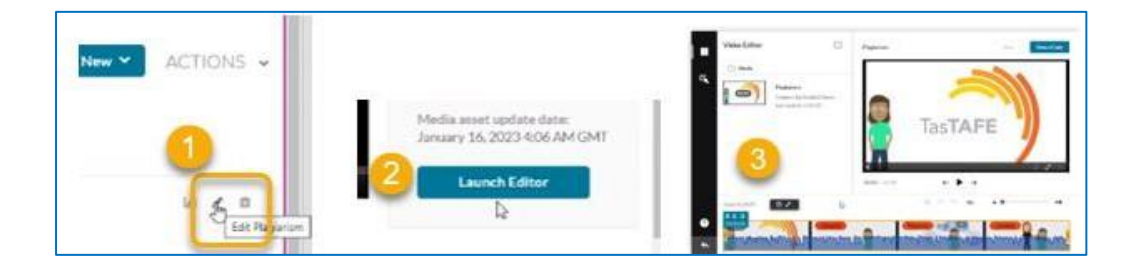

Remember MyMedia can only be seen by you!

You will need to upload it into Canvas before your teacher can view your video

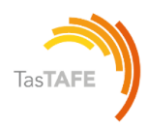

#### **Uploading media into Canvas**

Media is uploaded into Canvas by the Rich Content Editor [Page 16].

When the Kaltura icon 🗱 is selected, the Kaltura Media window appears, you can choose from one of two options:

Option 1: Add New, or

**Option 2**: embed from your existing content.

| Embed Kaltura Media TasTAFE                    | ×                                                                                                    |
|------------------------------------------------|----------------------------------------------------------------------------------------------------|
| My Media Media Gallery Media Gallery Playlists | 2                                                                                                    |
| Q Search My Media                              | + Add New                                                                                                    |
| ☐ Student Name<br>Plagiarism                   | Contraction of the second second s |
| Meaningful desc                                |                                                                                                    |

After selecting Option 1 or 2 you must choose Yes, please before your media will become visible to your teacher.

**Important:** When uploading media to Assignments you must select the Text submission type which displays the Rich Content Editor.

Follow the prompts on the Kaltura Media window, select either Option 1 or 2 as above.

| After selecting is please the Canvas Submit button becomes available | vailable |
|----------------------------------------------------------------------|----------|
|----------------------------------------------------------------------|----------|

| Text Vission type.                                                                                                    |                                   |
|----------------------------------------------------------------------------------------------------|-----------------------------------|
| Edit View Insert Format Tools Table<br>$12pt \lor Paragraph \lor   B I \sqcup A \lor Z \lor T^2 \lor   P \lor I \lor I \lor I & P \lor I = \lor I = \lor I = \lor I = \lor$ |                                   |
| Screen shot for assignment photo                                                                                                    |                                   |
| p                                                                                                    |                                   |
|                                                                                                    | 2                                 |
|                                                                                                    | Draft Saved     Submit Assignment |

TasTAFE Canvas Learner Guide Version 1.1 04.06.2025

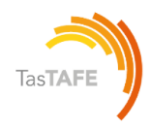

### How do I upload a file to an Assignment?

You can submit online Assignments in Canvas using several submission types. Not all file types may be available for your assignment, depending on the assignment submission type set by your teacher.

Any attachments added as part of a marked assignment submission are also copied to your user files.

- 1. Open the Assignment (Assessment)
- 2. Read the Student Instructions and How to submit your assessment
- 3. Select a submission type see options below

**Canvas will not accept file uploads larger than 500 MB.** Upload large files to Canvas via Office 365, Dropbox or Google Drive, see following pages or instructions

| oad | Office 365 | More              |                         |      |
|-----|------------|-------------------|-------------------------|------|
|     |            | <b>\$</b> Dropbox |                         |      |
|     |            | 🕞 Google          |                         | ]    |
|     |            |                   |                         |      |
|     |            | ා Webcam Photo    |                         |      |
|     |            |                   | or                      |      |
|     |            | 🗋 Canvas Files    |                         | 1    |
|     |            |                   | Drag a file here, o     | or 👘 |
|     |            |                   | Choose a file to upload |      |

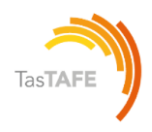

#### Office 365

Office 365 is available free to every enrolled TasTAFE student.

Canvas accepts Microsoft Word, Microsoft PowerPoint, Microsoft Excel, and PDF types.

Files uploaded from Office 365 are uploaded into your Canvas user files submissions folder.

Canvas will require you to authorize access to your OneDrive account.

When Office 365 files are uploaded as a submission, later changes made to the file in OneDrive will not be updated in the submission.

Note: In Office 365 assignments, you can only submit one file for your submission.

#### Instructions to upload from Office 365

- 1. Open the Assignment
- 2. Click Submit Assignment top right
- 3. Choose Office 365 from file submission options
- 4. Click Log In to log in to your Office 365 account to access your files
- 5. Log In to Office 365
- 6. Find and Select a File
- 7. Click Attach File
- 8. Add a Comment if you wish
- 9. Click Submit Assignment

| T<br>Text                                   | Web URL                                        | Media               | Annotation | <br>Upload | Office 365 |
|---------------------------------------------|------------------------------------------------|---------------------|------------|------------|------------|
| Log In                                      |                                                |                     |            |            |            |
| Click the "Log<br>This screen wil<br>Log In | In" button to log in.<br>I refresh after succe | ssfully logging in. |            |            |            |

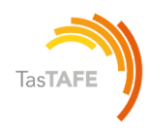

#### **Dropbox**

Canvas accepts Dropbox files for assignment submissions.

When Dropbox files are uploaded as a submission, the files convert to their Microsoft counterpart file types and appear in the submission as respective Word, Excel, or PowerPoint files.

This conversion essentially preserves the submission in its current state; any changes made to the file in Dropbox will not be updated in the submission.

Note: In Dropbox assignments, you can only submit one file for your submission.

#### Instructions to upload from Dropbox

- 1. Open the Assignment
- 2. Click Submit Assignment (top right)
- 3. Choose Dropbox option for file submission by clicking on more
- 4. Click the blue 'Select File to Retrieve' link
- 5. A new window appears for you to sign into your Dropbox account to access your files
- 6. You may need to solve a puzzle or two to verify your account
- 7. Select the file to submit
- 8. Click Choose
- 9. Add a Comment if you like
- 10. Click Submit Assignment

| T  | (Web URL                    | Eg<br>Media | Annotation | 1<br>Upload | Confice 365 | More |
|----|-----------------------------|-------------|------------|-------------|-------------|------|
| ₩[ | Dropbo<br>Select File to Re | x link:     |            |             |             |      |

### **Google Drive**

Canvas accepts Google Doc, Sheet, and Slide files. You can also upload any uploaded Word, Excel, PowerPoint, and PDF files not converted to Google Docs formatting.

When Google Drive files are uploaded as a submission, the files convert to their Microsoft counterpart file types and appear in the submission as respective Word, Excel, or PowerPoint files.

This conversion essentially preserves the submission in its current state; any changes made to the file in Google Drive will not be updated in the submission.

**Note:** In Google Drive assignments, you can only submit one file for your submission. <u>More info</u>

#### Instructions to upload from Drive

- 1. Open the Assignment
- 2. Click Submit Assignment (top right)
- 3. Choose Google Drive from file submission options
- 4. Click Authorise to log into your Google Drive account
- 5. Sign into your Google account
- 6. Click Allow when the Google Drive LTI by Canvas appears
- 7. Select a file
- 8. Click Submit
- 9. Add a Comment if you like
- 10. Click Submit Assignment

Your file displays as a draft submission [1]. To delete the file, click the Delete icon [2]

Submit Assignment button [3]

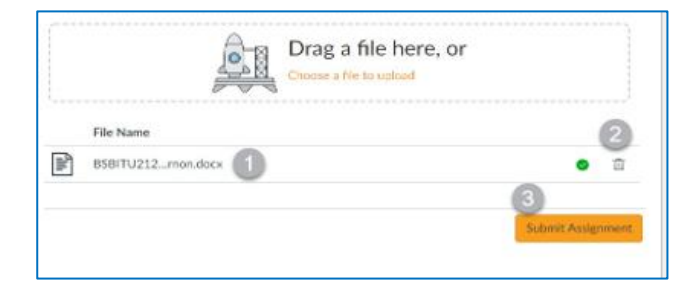

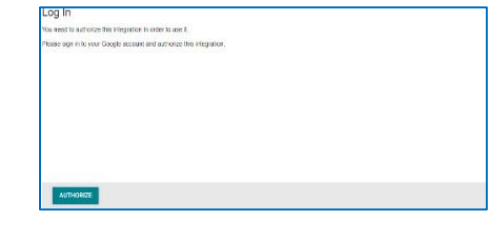

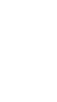

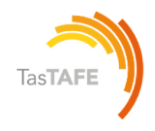

# How do I know if my Assignment has been submitted?

When you submit an assessment the Progress Tracker displays the assignment submission status. A successfully submitted assignment displays a Submitted status

| BSBITU212 Learnin | g Task 5 - Copying Data                                     |                         |               |
|-------------------|-------------------------------------------------------------|-------------------------|---------------|
| Attempt 1 V       | SUBMITTED on Nov 22, 2021 14:31<br>Next Up: Review Feedback | Attempt 1 Score:<br>N/A | 段 Add Comment |

#### **Resubmitting Assignments**

- Read the Assignment Comments, complete the further requirements
- Click the Try Again button.
- Choose a submission type
- Drag a file here or choose a file to upload [1]
- You can cancel your submission at any time [2]
- Click Submit

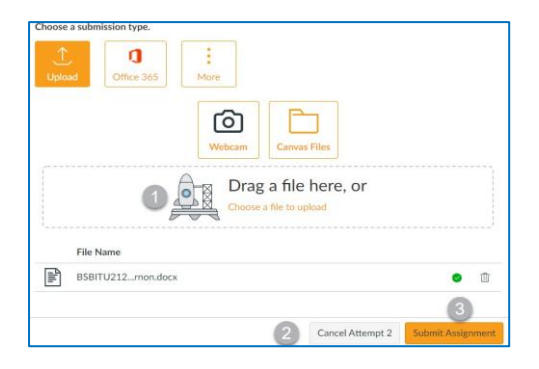

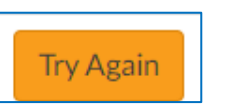

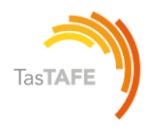

Once the assignment has been submitted the Progress Tracker displays the assignment submission status. A successfully submitted assignment displays a Submitted status [1].

The attempts have been updated to Attempt 2 [2]

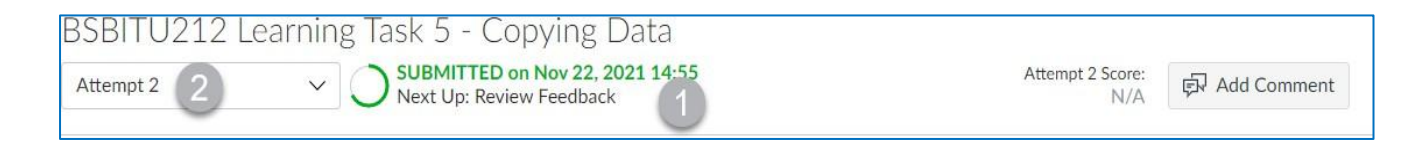

#### **View Rubric**

Open assignment. If an assignment has a rubric added to the assignment the **View Rubric** section automatically expands to display

| Class Journal Week 5                                    |                                               | 25 Possible Points |
|---------------------------------------------------------|-----------------------------------------------|--------------------|
| Attempt 1                                               | V O IN PROGRESS<br>Next Up: Submit Assignment | ම්ට Add Comment    |
| Unlimited Attempts                                      |                                               |                    |
| ✓ Details                                               |                                               |                    |
| Talk about what you're View Rubric Some Rubric          | learning in class and one question you have.  |                    |
| Criteria                                                | Ratings                                       | Pts                |
| Description of criterion<br>view longer description     |                                               | / 25 pts           |
| Quiz Outcome<br>view longer description<br>threshold; 3 |                                               | . / 4 pts          |
| G Discussion Outcome<br>view longer description         |                                               |                    |
| Discussion Outcome                                      |                                               |                    |
| view longer description threshold: 3                    |                                               |                    |

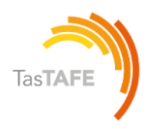

#### Finding new comments, if they are added

If a new comment is added to an assignment or to a rubric, a blue dot icon will display on the comment icon to the right of the assessment task name, click on the feedback window to view the comment.

| nouncements            | Marks                                                                                                    |            |              | Print Marks                                                                                      | Show All Details                                                                                             |
|------------------------|----------------------------------------------------------------------------------------------------|------------|--------------|--------------------------------------------------------------------------------------------------|----------------------------------------------------------------------------------------------------|
| dules                  | Course Arrange By                                                                                                    |            |              |                                                                                                  | Course assignments are not weighted.                                                                         |
| ks 2<br>zes<br>gnments | TasTAFE Demonstration Cc     Ue Date       Assignments     Learning Mastery                                             | ~ Ar       | ylqc         |                                                                                                  | <ul> <li>Calculate based only on<br/>marked assignments</li> <li>You can view your marks based on</li> </ul> |
| <u>ce 365</u>          | Name                                                                                                    | Due Status | Score        |                                                                                                  | What-If scores so that you know<br>how marks will be affected by                                             |
| r <u>se Gallery</u>    | (Marked Quiz) TasTAFE Orientation Declaration<br>TasTAFE Orientation and Student Induction Tasks                        |            | 8/8          | 년<br>1<br>1<br>1<br>1<br>1<br>1<br>1<br>1<br>1<br>1<br>1<br>1<br>1<br>1<br>1<br>1<br>1<br>1<br>1 | upcoming or resubmitted<br>assignments. You can test scores<br>for an assignment that already                |
|                        | (Marked Survey) Student Induction Checklist<br>TasTAFE Orientation and Student Induction Tasks                          |            | 2/2          | <u>ta</u> .                                                                                      | includes a score, or an assignment that has yet to be marked.                                                |
|                        | Assessment Record - CUAACD101<br>CUAACD101 Use basic drawing techniques                                                 |            | 100          | ()<br>()<br>()<br>()<br>()<br>()<br>()<br>()<br>()<br>()<br>()<br>()<br>()<br>(                  |                                                                                                    |
|                        | Assessment Task 1 (Test Quiz)<br>Assessment Task 1                                                                      |            | 3/3          | \$ <b>1</b>                                                                                      |                                                                                                    |
|                        | CUAACD101 Assessment Task 1 Project (Basic drawing<br>techniques & Ouestions)<br>CUAACD101 Use basic drawing techniques |            | $\checkmark$ | হ. কিহ                                                                                           |                                                                                                    |
|                        | CUAACD101 Assessment Task 2 Project (Major Project)<br>CUAACD101 Use basic drawing techniques                           |            | æ            |                                                                                                  |                                                                                                    |
|                        | CUAACD101 Assessment Task 3 Performance Tasks<br>CUAACD101 Use basic drawing techniques                                 |            | -            |                                                                                                  |                                                                                                    |

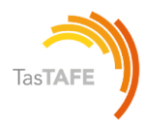

#### Where do I find my Assignment submissions (file uploads only)?

You can view all the files you have uploaded to your assignments from the Files section in your Account.

- 1. Open Account from the Navigation Panel.
- 2. Open Files
- 3. Open the Submissions folder (Click on My Files to expand the folders if necessary).
- 4. Select the course you would like to view your file uploads for.
- 5. The right-hand side will show the list of files for the course selected.

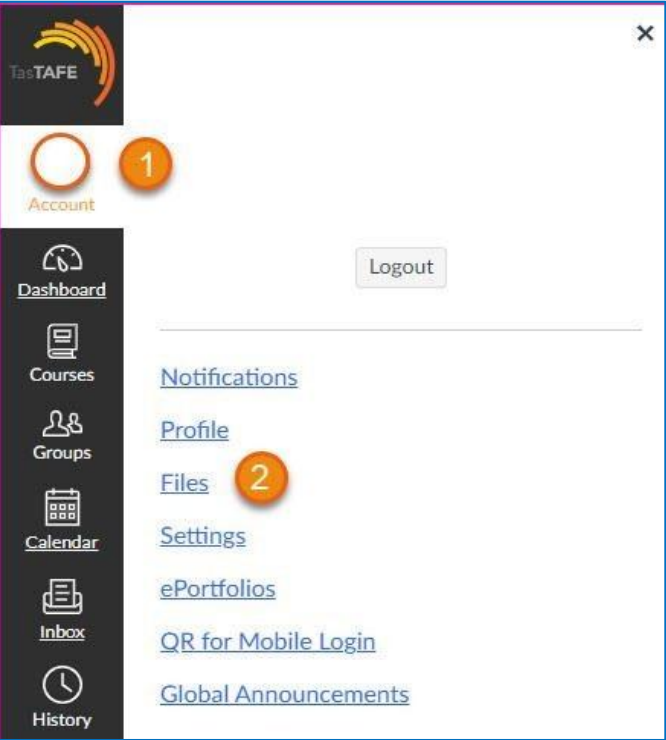

| ···· 🕑                                             | Date Created                                                                                | Date Modified                                                                                      | Modified By                                                               | Size                                                                                                    | $\odot$                                                                                                    |
|----------------------------------------------------|---------------------------------------------------------------------------------------------|----------------------------------------------------------------------------------------------------|---------------------------------------------------------------------------|----------------------------------------------------------------------------------------------------|----------------------------------------------------------------------------------------------------|
| B58ITU211 Learning Task 3 attempt 2<br>Vernon.docx | 10.54                                                                                       | 10:54                                                                                              | Vernon Hill Demo                                                          | 12 KB                                                                                                    | •                                                                                                    |
| BSBITU211 Learning Task 3 Vernon.docx              | 10:33                                                                                       | 10:33                                                                                              | Vernon Hill Demo                                                          | 12 KB                                                                                                    | Ð                                                                                                    |
|                                                    | BSBITU211 Learning Task 3 attempt 2<br>Vernorudoce<br>BSBITU211 Learning Task 3 Vernorudoce | BSBITU211 Learning Task 3 attempt 2 10:54<br>Vemonudoce BSBITU211 Learning Task 3 Vemonudoce 10:33 | BSBITU211 Learning Task 3 attempt 2 10.54 10.54<br>Vemon.dock 10.33 10.33 | BSBITU211 Learning Task 3 attempt 2 10.54 10.54 Vernon Hill Demo<br>BSBITU211 Learning Task 3 Vernon.docx 10.33 10.33 Vernon Hill Demo | BSBITU211 Learning Task 3 attempt 2       10.54       10.54       Vernon Hill Demo       12 KB         Wemon Jock       BSBITU211 Learning Task 3 Vernon.docx       10.33       10.33       Vernon Hill Demo       12 KB |

To view and download to your computer: click on the file name or place your cursor over the file and click the three dots at the right-hand side.

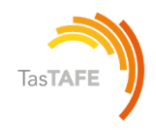

### Quizzes

#### **Quiz options**

Г

In Quizzes students can:

- Access a calculator, both basic and scientific,
- Pin questions to come back to later,
- Experience new styles of questions and answers,
- BOLA: Build On Last Attempt.

With the Build on Last Attempt feature you will be asked to reattempt the incorrectly answered questions, instead of taking the entire quiz again.

| answer                                                                                                    | r questions                                                                                                    | Task 1: Short |
|----------------------------------------------------------------------------------------------------|----------------------------------------------------------------------------------------------------|---------------|
| The purpose of th<br>This assessme<br>A satisfactory<br>Note: Successful<br>overall decision of<br>Unit being assess | these questions is to assess your knowledge required to process financial transactions.<br>The task is comprised of 29 questions. You are required to correctly answer all 29 questions.<br>The task is completed when marked 29/29.<br>In completion of this assessment does not mean you have achieved all requirements of the unit of competency. An<br>the completence for the unit will not be made until all assessments are completed.<br>Seed: SITXFIN007 Process financial transactions |               |
| How to comple<br>Select Begi<br>When you I<br>Each time y<br>Note: Quiz<br>Your assessor wil                         | lete and submit your assessment<br>gin<br>I have completed the questions click Submit<br>you click Submit it will count as an attempt<br>iz responses are automatically saved, to exit click on Return. You can come back to finish at any time.<br>vill provide you with feedback and the result you have achieved.                                                                                                    |               |
| No Time Limit                                                                                                    | <br>No Due Date                                                                                                    |               |

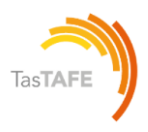

#### How do I complete a Quiz?

1. Read the Quiz Instructions

2. Take note of the number of questions, if a time limit has been set and allowed attempts.

3. Click **Begin** button

| Unit: A                           | URASA102 Follow safe work practices in an automotive workplace                                                                                                    |
|-----------------------------------|----------------------------------------------------------------------------------------------------|
| This lea                          | arning task requires you to complete six (6) questions. Refer to your learning resources to answer the questions.                                                                                                    |
| • 1<br>• Y<br>• A<br>• A          | question will be manually marked, and 5 questions will be automatically marked, where you will immediately see which answers are correct or incorrect.<br>ou can have unlimited attempts to complete this task.<br>.fter each attempt, your teacher will review your answers, provide feedback, and allow an additional attempt, if needed.<br>.satisfactory attempt will be marked as 6/6. |
| Contac                            | t your teacher if you have any questions.                                                                                                    |
| • S<br>• V<br>• E<br>• If<br>• If | elect <b>Begin</b><br>Vhen you have completed the questions click <b>Submit</b><br>ach time you click <b>Submit</b> it will count as an attempt<br>'your attempt is incomplete, exit using <b>Return</b> (top right), your quiz responses are automatically saved.<br>me Limit No Due Date                                                                                                  |
| This as                           | sessment has unlimited attempts.                                                                                                    |
|                                   | Build on last attempt enabled                                                                                                    |
| i                                 | This assessment builds off your previous attempt. Questions marked as correct will be hidden on the next attempt. You'll be unable to take the assessment again if all questions are marked as correct or you run out of attempts.                                                                                                    |

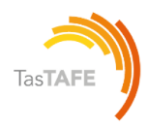

#### How to re-submit a Quiz?

Read the **Assignment Comments** and only complete the questions you are directed to do so. When you click Submit Canvas will say you have missed the questions e.g., a, b and c, you must click **Submit** anyway.

- 1. Read feedback from your teacher under **Marks** in the Course Menu
- 2. **Open** the Quiz
- 3. Review the Last Attempt Details (top right)
- Review the previous Quiz attempt See under Attempt History e.g. 'Attempt 1'
- 5. Click Take the Quiz Again to begin your next attempt.

#### AURASA102 Learning Task - Which fire extinguisher do I use

| Unit: AURASA102 Follow safe work p                                                                                                    | ractices in an automotive wor                                                                                                    | kplace                                                                               |                                                                                                    |
|----------------------------------------------------------------------------------------------------|----------------------------------------------------------------------------------------------------|--------------------------------------------------------------------------------------|----------------------------------------------------------------------------------------------------|
| This learning task requires you to com<br>1 question will be manually mark<br>You can have unlimited attempts<br>After each attempt, your teacher<br>A satisfactory attempt will be ma<br>Contact your teacher if you have any o | plete six (6) questions. Refer<br>ked, and 5 questions will be au<br>s to complete this task.<br>r will review your answers, pr<br>arked as 6/6. | to your learning resources<br>Itomatically marked, wher<br>ovide feedback, and allow | ; to answer the questions.<br>re you will immediately see which answers are correct or incorrect.<br>ran additional attempt, if needed. |
| How to complete and submit this<br>• Select Begin<br>• When you have completed the q<br>• Each time you click Submit it will<br>• If your attempt is incomplete, exi<br>No Time Limit No Due Date                                | e learning task<br>uestions click Submit<br>I count as an attempt<br>it using Return (top right), you                                            | ur quiz responses are auto                                                           | matically saved.                                                                                                    |
| This assessment has unlimited attemp                                                                                                    | ts.                                                                                                    |                                                                                      |                                                                                                    |
| <i>i Build on last attempt enable i</i> This assessment builds off you questions are marked as corre                                                                                                    | d<br>ur previous attempt. Question<br>ect or you run out of attempts.                                                                            | s marked as correct will be                                                          | hidden on the next attempt. You'll be unable to take the assessment again if all                                                        |
| ~ Attempt History                                                                                                    |                                                                                                    |                                                                                      |                                                                                                    |
| Results                                                                                                    | Points                                                                                                    | Score                                                                                | (Highest score is kept)                                                                                                    |
| Attempt 1                                                                                                    | 0.933 of 6                                                                                                    | 15.56%                                                                               | (Highest score)                                                                                                    |
| Begin                                                                                                    |                                                                                                    |                                                                                      |                                                                                                    |

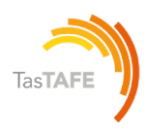

#### Marks

#### How will I know when an Assignment or Quiz has been marked?

When your teacher has marked an assessment, your **Dashboard** will display the assessment name and comment under **To Do list** > **Recent Feedback** – top right of the **Dashboard**.

Click the Assessment name under **Recent Feedback** to review the assessment mark and feedback from your teacher.

Alternatively, assessment feedback can be displayed under Marks in the course menu.

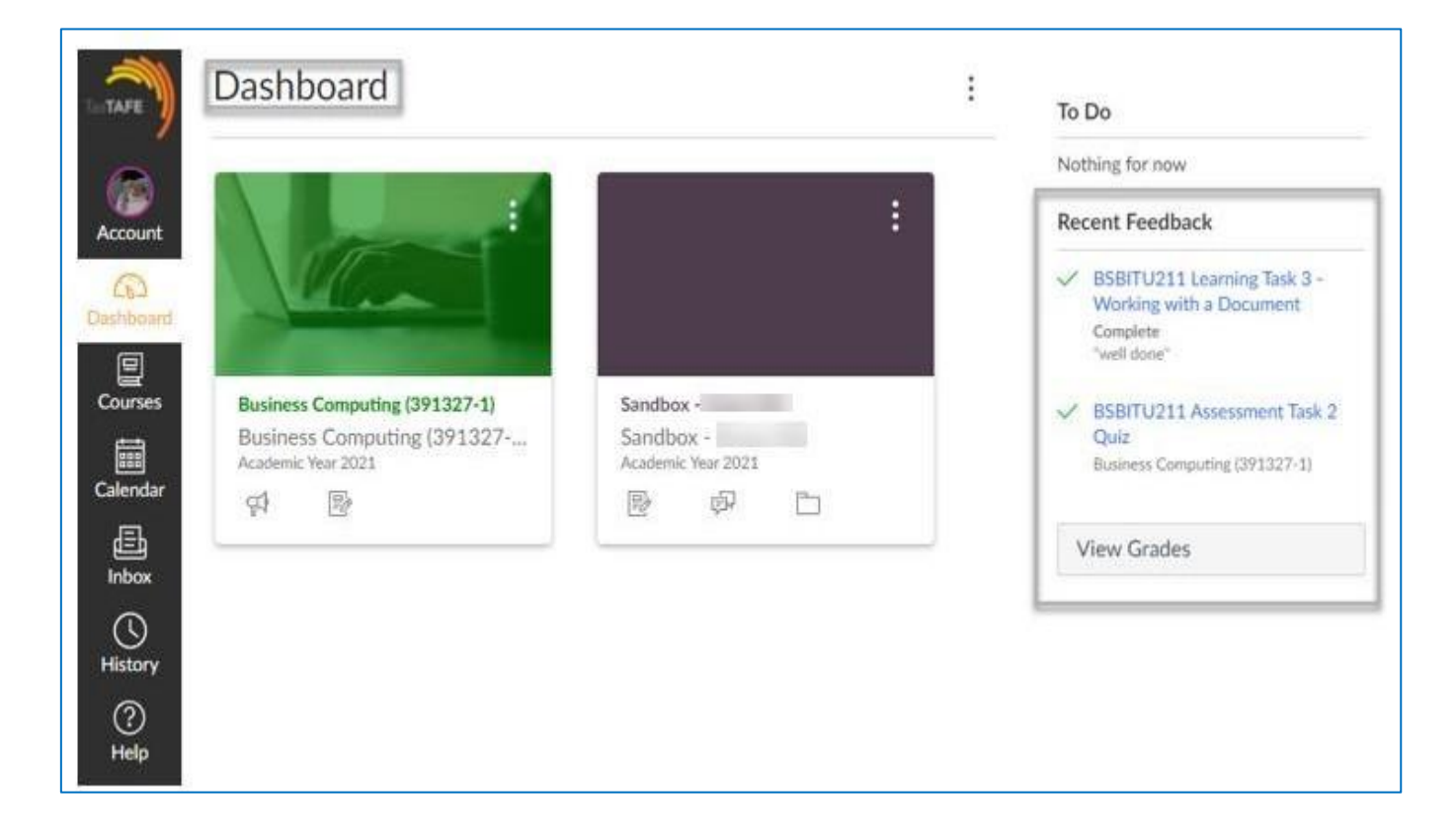

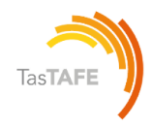

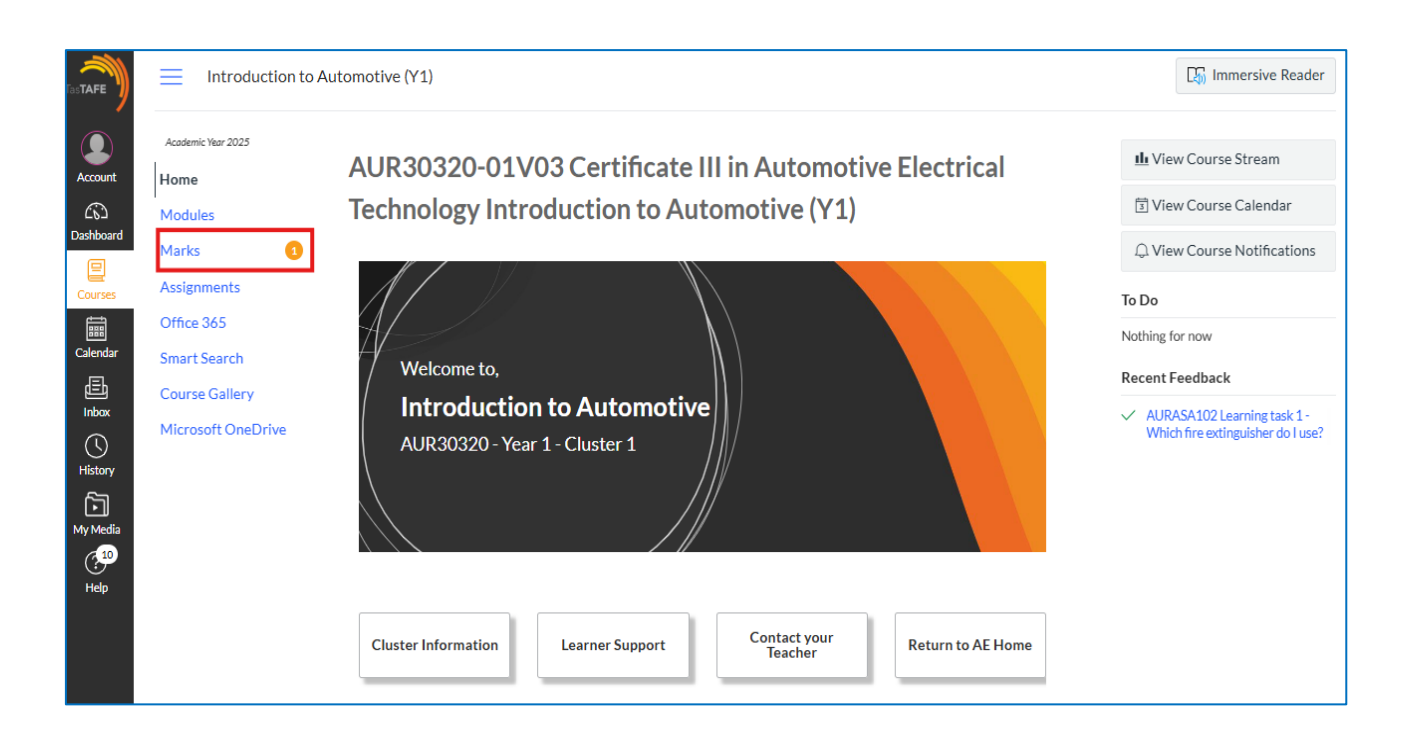

| Communicating in the workplace: Assessm<br>Questions | ent Task 1 - Knowledge Complete                                |
|------------------------------------------------------|----------------------------------------------------------------|
| Attempt 2 Attempt 1<br>Attempt 2                     | 7 Attempt 2 Score: Freedback<br>Complete Anonymous Marking: no |
| ✓ Details                                            |                                                                |

| Tastafe              | E CHC30121 Certifie                  | cate III in Early Childhood Education and > Assignments                                                                                                    |                             | D Immersiv     | Attempt 2 Feedback ×                                                                                                    |
|----------------------|--------------------------------------|----------------------------------------------------------------------------------------------------|-----------------------------|----------------|----------------------------------------------------------------------------------------------------|
| Account              | Academic Year 2025                   | Communicating in the workplace: Assessment Task 1 - Knowledge Questions                                                                                                    |                             | Compl          | N at Mon May 19, 2025 12:49                                                                                                    |
| Dashboard<br>Courses | Announcements<br>Modules<br>Marks    | Attempt 2 V Review Feedback Attempt 2 Attempt 2 Attempt | ttempt 2 Score:<br>Complete | Anonymous Mark | Thank you for addressing both questions. I'm<br>pleased to confirm that this assessment is now com-<br>plete, congratulations! |
| Calendar             | Assignments<br>Office 365            | 3 Attempts Allowed                                                                                                    |                             |                | Warm regards,                                                                                                    |
| E<br>Inbax           | Smart Search                         | ✓ Details                                                                                                    |                             |                |                                                                                                    |
| U<br>History         | Course Gallery<br>Microsoft OneDrive | Communicating in the workplace<br>Unit: BSBXCM301 Engage in workplace communication                                                                                                    |                             |                |                                                                                                    |
| My Media             |                                      | Learner instructions                                                                                                    |                             |                |                                                                                                    |

If you have submitted multiple attempts, you can move between both attempts

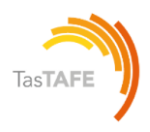

#### **Feedback from teachers**

When your teacher has provided feedback on an assessment, your **Dashboard** will display the assessment name and comment under **Recent Feedback** - top right of the **Dashboard** (see page 35).

If you click on the assessment task name under Recent Feedback you will see teacher feedback (in the form of a message, a file upload or an audio/video comment). There is space for you to return comment via the comment box, attach a file, or audio/video comment. Ensure to **Save** the return comment

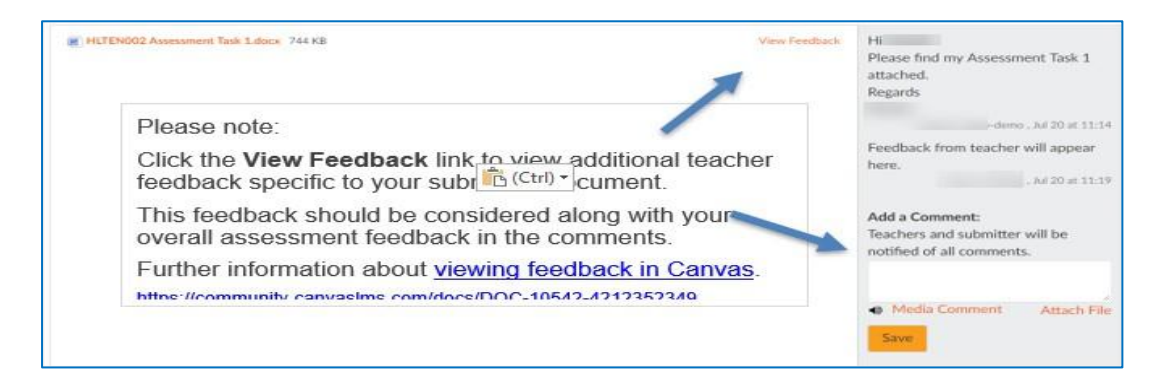

If you click on **Marks** in the course navigation menu or **View Grades** in the **Dashboard**, click on the comment icon to the right of the assessment task name to review feedback from your teacher

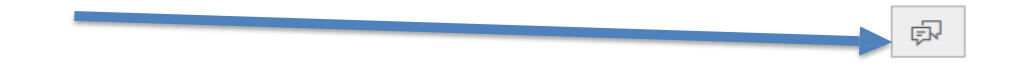

| HLTENN001 Assessment Task 4                                 | $\times$       | 0          | ş    |
|-------------------------------------------------------------|----------------|------------|------|
| HLTENN002 Assessment Task 1                                 | ~              | 0          | ą    |
| HLTENN002 Assessment Task 1                                 | ~              | 0          | ş    |
| Comments                                                    |                |            | Clos |
| Hi<br>Please find my Assessment Task 1 attached.<br>Regards | demo, Jul 20   | ) at 11:14 |      |
| Feedback from teacher will appear here.                     | z, Jul 20 at 1 | 1:19       |      |

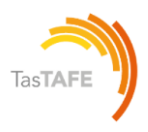

#### **Contact your teacher**

If you would like to contact your teacher in Canvas you can choose from the following options: **Contact your teacher | Help | Inbox | Discussions** 

| Account               | Home                | Contact your Teache                                 | p                                                    |                                                         |
|-----------------------|---------------------|-----------------------------------------------------|------------------------------------------------------|---------------------------------------------------------|
| C Dashboard           | Marks               |                                                     |                                                      |                                                         |
| 回                     | Modules             |                                                     |                                                      |                                                         |
| Courses               | Discussions         |                                                     |                                                      |                                                         |
| <u>ි</u> දු<br>Grouns | Assignments         | About Your Teacher                                  |                                                      |                                                         |
|                       | Office 365          | To send a message to your teacher/s select the Inbo | ox link below or from the main menu (black) on the l | eft. To receive messages from me, (or others) regularly |
| <u>Calendar</u>       | Library Study Guide | check your Inbox. It is also recommended that you   | set your notifications ⊟, so you know straight away  | when you have received a message.                       |
|                       |                     | Jana                                                | Peter                                                | Yue Ming                                                |
| U<br>History          |                     | Inbox                                               |                                                      |                                                         |
| ۵                     |                     | 6                                                   | Inbox                                                | 8.                                                      |
| <u>My Media</u>       |                     | ana .                                               | (MAR)                                                |                                                         |
| (?)<br>Holo           |                     | Manday Friday by appointment                        | Monday - Friday by appointment                       |                                                         |
| HER.                  |                     | inonday - rhday by appointment                      |                                                      | Monday - Friday by appointment                          |
|                       |                     |                                                     |                                                      |                                                         |

# Help

- Click on Help from the Canvas navigation menu
- Click on Ask Your Teacher a Question, choose your course and type your message.
- Click Send Message

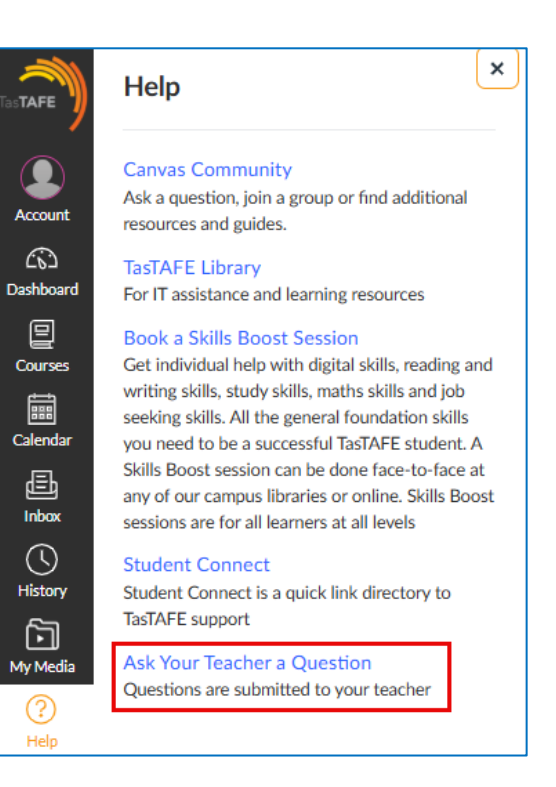

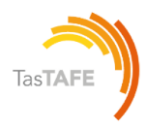

### Inbox

Click on **Inbox** link on from the **Canvas navigation menu** to email your teacher. Click the **Compose new message** link (pencil) to compose an email

| Compos                  | e Message                                         | ×         |
|-------------------------|---------------------------------------------------|-----------|
| Course                  | AHC30716 C(308706-1) -                            | Compose a |
| То                      | jane.tomms@tastafe.tas.edu.au                     | 8         |
| Subject                 | My Assignment due date                            |           |
|                         | Send an individual message to each recipient.     |           |
| Hi Jane,<br>I have a qu | estion about the due date for the þext assignment |           |
|                         |                                                   |           |

#### Discussions

You may also communicate with teachers and other students via the **Discussions** link on the Course Navigation menu

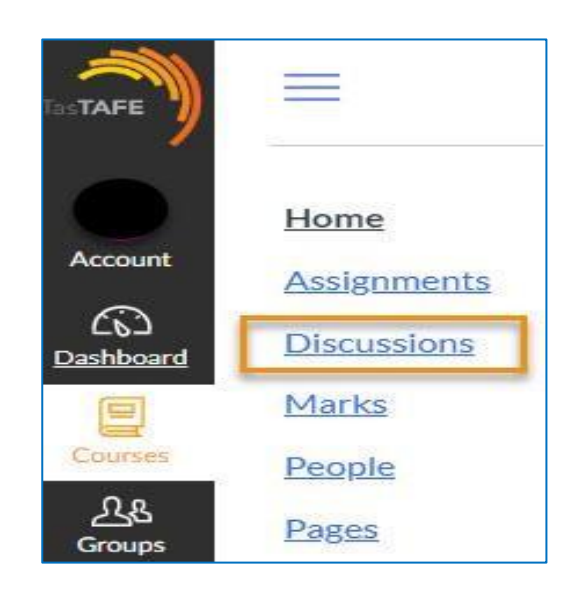